# Cheatography

## New Hire IT Essentials Guide Cheat Sheet by DeeBow via cheatography.com/208290/cs/44580/

### Logging in

| То    | Use your EST email           |
|-------|------------------------------|
| login | username and                 |
| to    | password, omitting the       |
| your  | domain name. <i>Example:</i> |
| EST   | "johnd"                      |
| asset |                              |

### Accessing the Wireless Network

EST Open your Identity app (*it* WiFi looks like a white 'U 'in a blue box located on the bottom right taskbar) and toggle the switch labeled 'WiFi', making sure it lights up blue. Your asset should show the WiFi symbol on your bottom right taskbar to show you are connected.

# Accessing the Wired Network EST Ethernet into a wall port and into your laptop's ethernet port. Your asset should show a computer with a wire connected on your bottom right taskbar to show you are connected.

### By DeeBow

cheatography.com/deebow/

Not published yet. Last updated 10th October, 2024. Page 1 of 1. Sponsored by Readable.com Measure your website readability! https://readable.com